# MEDSYS Information System

Admission Program User's Manual

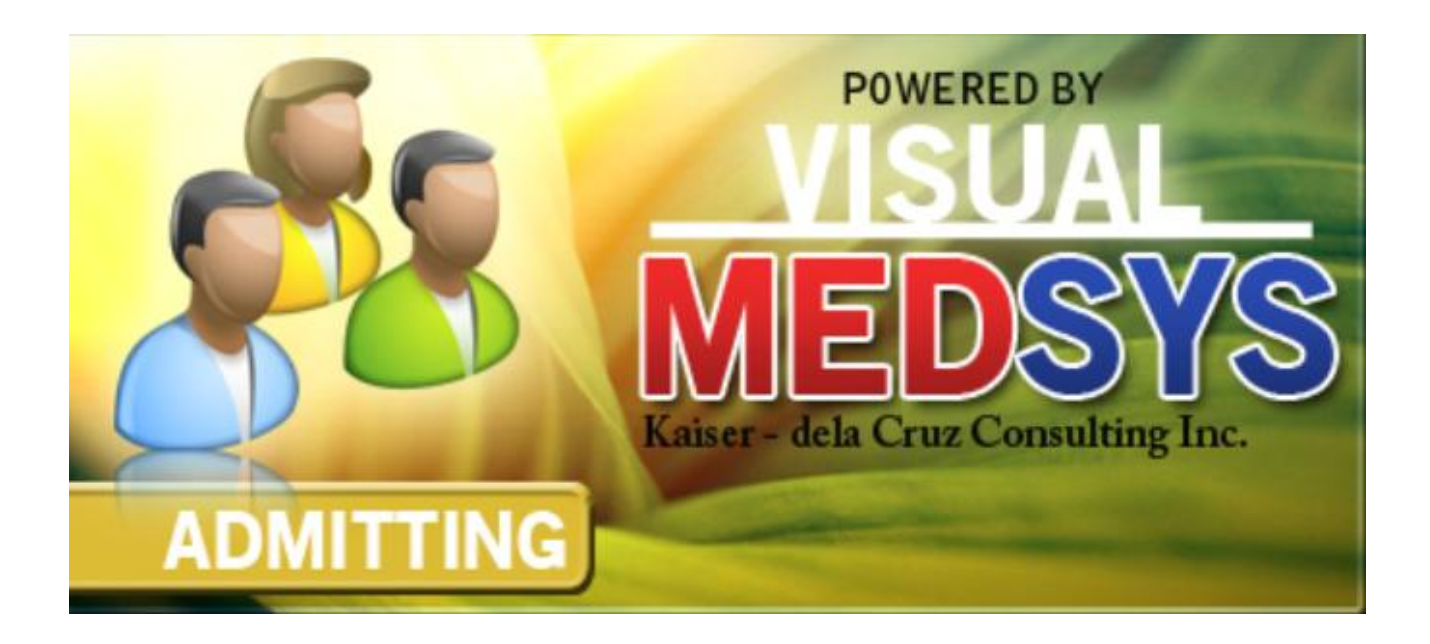

Visual Medsys Kaiser dela Cruz Consulting Incorporated June 29, 2017

#### **Copyright**© ALL RIGHTS RESERVED

No part of this document may be reproduced through photocopying or in any means, stored into a retrieval system, and transmitted in any form without the express written permission of Kaiser - dela Cruz Consulting, Incorporated.

Permission is hereby granted to Medsys Information System to copy and distribute this document in any of the above means provided this is for its exclusive on site use.

Although every precaution has been taken in the preparation of this manual, the company assumes no responsibility for errors or omissions. Neither is any liability assumed for any damages resulting from the use of the information contained here.

# **Table of Contents**

| OVERVIEW                    | 5  |
|-----------------------------|----|
| GETTING STARTED             | 7  |
| Starting the Program        | 7  |
| How to Change Password      | 8  |
| Closing the Program         | 9  |
| PROGRAM OPERATIONS          | 10 |
| Important Icons and Buttons |    |
| Shortcut Keys               | 11 |
| Patient Admission           | 12 |
| Patient Searching           |    |
| Edit Patient Admission      |    |
| View Admission Information  | 20 |
| Room Transfer               | 21 |
| Room Reservation            |    |
| New Reservation             |    |
| Cancel Reservation          |    |
| Discharge Patient           | 25 |
| Revoke Admission            | 26 |
| Revoke Discharge            | 27 |
| Admit Watcher               | 28 |
| Print Datasheet             |    |
| Transfer Summary            |    |
| REPORTS                     | 31 |
| Daily Reports               |    |
| Census Reports              |    |

| Statistical Reports | <br> |
|---------------------|------|
| Other Reports       | <br> |
|                     |      |
| INDEX               | 35   |

## **Overview**

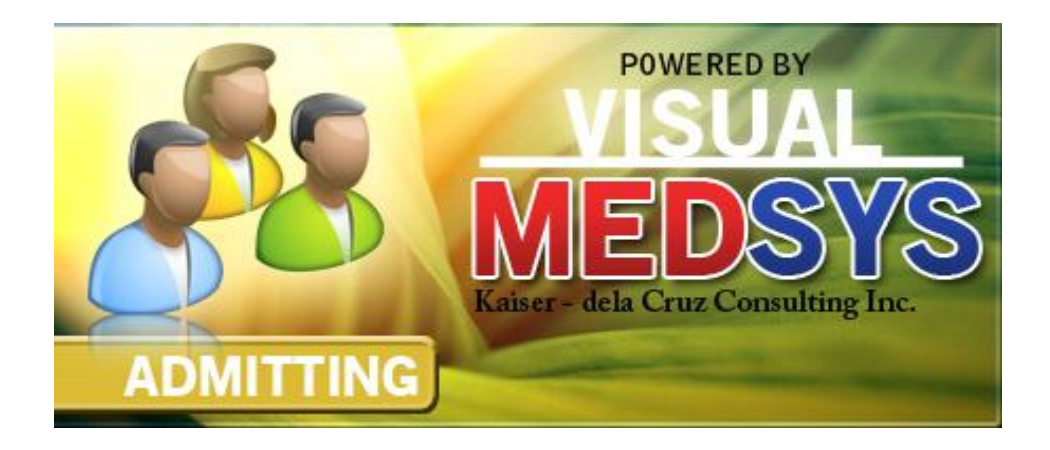

The **Visual Admission Program** handles the patient admitted to the hospital and stays overnight or for an indeterminate time, usually several days or weeks (though some cases, like coma patients, have stayed in hospitals for years). The patient's data such as relevant personal information, admission information, and diagnosis and history are entered thru the computer. These data will be used by cost-centers when patient is to be charged of medicines, supplies, procedures and services chargeable to patient's account.

The use of password disallows the access of unauthorized users. This maintains that all data entered are kept secured and confidential.

#### **Objective:**

- To use the interconnecting feature to other departments such as Laboratory, X-Ray, Ultrasound, CT-Scan, Heart Station, Hemodialysis, Pulmonary, Pharmacy, Central Supply, Operating Room, and Billing and other hospital departments to provide a higher level of care and service.
- To become a seamless part of the hospital's operations whereby staff will have immediate access to patient information whenever and wherever required
- To reduce clerical workload
- To improve service and management will have a powerful new information tool for decision making purposes
- To maintain accurate and centralize update of patient's information

#### **Features:**

- Data-entry restriction Users can post/review charges, adjustments, print reports according to the access rights given to them
- Real- Time system All entries reflected immediately
- Warning \ Control Feature System signals the admitting clerk if patient for admission is black listed, ability to inquire previous patient's outstanding balances per confinement, flashes patient's total receivable upon admission
- Electronic communication Notifies patient's for admission from Emergency Room module and allows for room reservation
- Advance feature System is ready for Smart Card / Patient's ID integration, capability to bar code patient's admission sheet
- Tools to improve service System has facility for printing of patient's name, doctor's name and room tags. Has optional title field for doctors, lawyers that will guide hospital staff on how the patient will be properly addressed. Includes a Patient's Inquiry option for the front desk clerk.

# **Getting Started**

#### **Starting the Program**

1. Click on Admission program executable file icon located in your computer desktop.

2. The Login window will display asking you to type your employee number and password for security purposes.

| Application Login    |                  |              | (1) ADMISSION              |
|----------------------|------------------|--------------|----------------------------|
| MEDSYS MEDIC         | AL CENTER        | R            |                            |
| MEDSY                | S                | (c) k        | ۲. 8.0.28 v. 8.0.28        |
| Connected.           |                  |              | 192.168.8.                 |
| <u>E</u> m           | ployee Number    |              | <u>L</u> ogin              |
|                      | <u>P</u> assword |              | <u>C</u> ancel             |
| support@gomedsys.com | db ver. 239      | F11 - Finger | Scan F12 - Change Password |

3. If the program has validated your employee number and password, you may now start a transaction. Otherwise, a message will display prompting "Unauthorized User".

#### How to Change Password

- 1 From the Login window, type your employee number and then press < Enter>.
- 2 Under the **Password** entry, press <F12>. Pressing this function key will invoke the **Change Password** window.

| 🎇 Change User Password |                            |   |  |  |  |
|------------------------|----------------------------|---|--|--|--|
| User ID:               | 035                        |   |  |  |  |
| User Name:             | BAUTISTA ,MAYA ZAMBRANO    |   |  |  |  |
| <u>O</u> ld Password:  |                            |   |  |  |  |
| <u>N</u> ew Password:  |                            |   |  |  |  |
| Confirm Password:      |                            | _ |  |  |  |
|                        | <u>S</u> ave <u>C</u> lose |   |  |  |  |

#### Figure 1: Change Password Window

- 3 Under the Change Password window, type the following data.
  - Old Password Type your existing password.
  - New Password Type your new password not exceeding to 15 characters.
  - **Confirm Password** Retype your new password to confirm and then press <Enter> or you can click the Save button.

## **Closing the Program**

It is recommended to close your program when you are done to end-up your session. Other users might use the open program using the same password.

There are three ways to close the program.

- 1 Click on button located at the right corner of the main window (possible only if no other window is open) or
- 2 Click Exit from the File pull-down menu or
- 3 Press <Ctrl + X>

# **Program Operations**

## **Important Icons and Buttons**

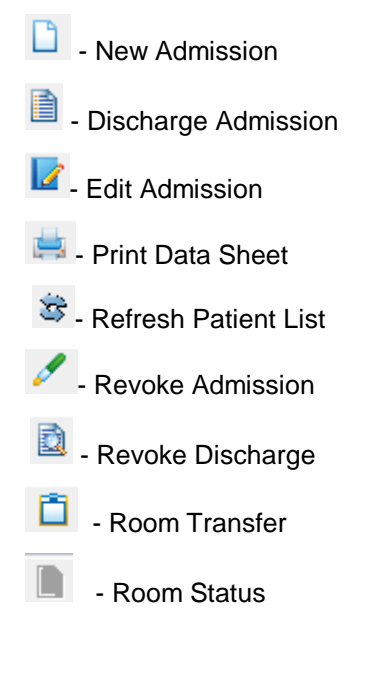

#### **Shortcut Keys**

Shortcut keys are useful to users for they lessen the time of opening a particular window. These shortcut keys can be seen at the menu portion of the program. Below is listed the commonly used shortcut keys.

- 1 <Ctrl + A> New Admission
- 2 <Ctrl + X > Close Program
- 3 <Ctrl + E> Edit Admission
- 4 <Ctrl + D> Discharge Patient
- 5 <Ctrl + T> Room Transfer
- 6 <Ctrl + R> Revoke Admission
- 7 <Ctrl + K> Revoke Discharge
- 8 <Ctrl + V > Patient Inquiry
- 9 <Ctrl + P> Print Data Sheet

#### **Patient Admission**

This option allows you to admit a new patient. Whenever a patient is admitted, his hospital number will be retained and a new admission number will be assigned to him. This program-generated admission number will hold the patient's record (clinical and financial) throughout his confinement period.

- 1. Click (New Adm.' toolbar button or press <**Ctrl + A**> to start.
- 2 Then click New admission after that the "**Patient Search**" window appears. Type in patient's last name, gender and date of birth. In case the patient has no existing record found, the program will display a warning message as shown below. Select '**Yes**' button to continue.

| MEDSYS - Admission System v.6.0.219                                                                                                    | - 6                                                                          |
|----------------------------------------------------------------------------------------------------|------------------------------------------------------------------------------|
| View Admission Room Reservation Room Report Maintenance Go Help                                                                                                    |                                                                              |
| ew Admission Edit Patient Info Print DataSheet Discharge Admission Room Transfer Revolve Admission Revolve Admission Rev |                                                                              |
| Q Patient Search                                                                                                    |                                                                              |
| SCAN         Search Other No. :           HOSPITAL CARD NO.         \$\$\$\$ No. :         PHIC No. :           GSIS No. :         GSIS No. :                                                                                                    | New <u>P</u> atient<br><u>S</u> earch<br><u>N</u> ew Search<br><u>C</u> lose |
| Last Name :                                                                                                    | _                                                                            |
| Last Name FirstName Middle Name Hosp. No. Birth Date Address                                                                                                    |                                                                              |
|                                                                                                    |                                                                              |
| Guideline:<br>Cuideline:<br>Computer records indicate that the following patient may have been confined in this hospital. Please verify this with the patient/guardian, be cert<br>name, date of birth and address. If the patient(s) displayed does not match the current admission, press ESC or Click on the 'Close' botton to con<br>appears on the list, highlight the name and press ENTER or double click                                                                                                    | ain to check the<br>ntinue. If the patient                                   |

- 3. Click 'Search' button to search patient's record.
- 4. The '**Patient Search**' window appears. In here, the program has searched existing record of the patient. In the figure below, a record is found. Double-click the patient's name to select. The saved information of the patient will be then retrieved. If record is not found (means new admission).

| MEDSYS - Admission  | System v.6.0.219                                                       |                                                                                        |                                                                         |                                                    |                                           |                                                          |                                                       |                                                                     | F X |
|---------------------|------------------------------------------------------------------------|----------------------------------------------------------------------------------------|-------------------------------------------------------------------------|----------------------------------------------------|-------------------------------------------|----------------------------------------------------------|-------------------------------------------------------|---------------------------------------------------------------------|-----|
| File View Admission | Room Reservation Roo<br>Edit Patient Info Pri<br>Master Patient Search | om Report Maintenan                                                                    | ce Go Help                                                              | n Transfer                                         | Revoke Admissi                            | on Revoke Discharge                                      | Room Status                                           | 容<br>Refresh                                                        | 8   |
|                     | 🔍 Patie                                                                | ent Searc                                                                              | h                                                                       |                                                    |                                           |                                                          |                                                       |                                                                     |     |
|                     | HOSPI                                                                  |                                                                                        | Search Other N<br>SSS No. :<br>GSIS No. :                               | D. :                                               | PHIC No. :                                |                                                          |                                                       | New <u>Patient</u><br>Search<br><u>N</u> ew Search<br><u>C</u> lose |     |
|                     | Last Name : SAME<br>Gender : C Ma<br>Date of Birth : 77                | PLES<br>ale © <u>F</u> emale<br><i>MM/DD/YYY</i>                                       | Ŷ                                                                       |                                                    |                                           |                                                          |                                                       |                                                                     |     |
|                     | Last Name                                                              | First Name                                                                             | Middle Name                                                             | Hospital #                                         | Birth Date                                | Address                                                  |                                                       |                                                                     |     |
|                     | SAMPLES                                                                | AMARAH                                                                                 | EXIST                                                                   | 53                                                 | 2006-11-03                                | , LA UNION                                               |                                                       |                                                                     |     |
|                     | - Guideline:                                                           | INCIAL                                                                                 | [PARLIN]                                                                | 20                                                 | 1000000                                   |                                                          |                                                       |                                                                     | -   |
|                     | Computer r<br>name, date<br>appears on                                 | ecords indicate that the<br>of birth and address. If the<br>the list, highlight the na | following patient may<br>ne patient(s) displaye<br>ne and press ENTER ( | have been con<br>d does not mat<br>or double click | fined in this hos<br>ch the current a<br> | pital. Please verify this wi<br>dmission, press ESC or C | th the patient/guardian,<br>lick on the 'Close' botto | be certain to check the<br>n to continue. If the patient            |     |

5. When the a record of the patient prompts up , Double click the patient name and when you double click the name , a window will appear asking if you want to admit the patient or not.

| 2 MEDSYS - Admission System v.6.0.219<br>File View Admission Room Reservation Room Report Maintenance Go Help                                                                                                    |                                                      | 2       |
|----------------------------------------------------------------------------------------------------|------------------------------------------------------|---------|
| New Admission Edit Patient Info Print DataSheet Discharge Admission Room Transfer Revoke Admission Revoke Discharge Room Status Ref<br>Master Patient Search                                                                                                    | iresh                                                | <u></u> |
| 🔍 Patient Search                                                                                                    |                                                      |         |
| SCAN         Search Other No.:           HOSPITAL CARD NO.         SSS No.:           GSIS No.:         PHIC No.:                                                                                                    | New <u>P</u> atient<br>Search<br>New Search<br>Close |         |
| Last Name : SAMPLES<br>Gender : C Male © Eemale<br>Debug Richts : // MM/D/WWY                                                                                                    |                                                      |         |
| Last Name     First Name       SAMPLES     AMRXH       SAMPLES     MORE    Are you sure that you want to admit SAMPLES, AMARAH EXIST                                                                                                    |                                                      |         |
| Yes No                                                                                                    |                                                      |         |
|                                                                                                    |                                                      |         |
| Guideline:     Guideline:     G | to check the<br>Je. If the patient                   |         |
|                                                                                                    |                                                      |         |

6. When you select yes it will enter on the "**Patient Information**". Since the patient you were looking has a record already the patient information window has his/her information already, but when you are admitting a

new patient you need to fill up the form. The picture below shows the patient information of the patient that has already a record.

| MEDSYS - Admission System v.6. | Patient Information                                                                                                    |                                                                                                    |                    |
|--------------------------------|----------------------------------------------------------------------------------------------------|----------------------------------------------------------------------------------------------------|--------------------|
| File View Admission Room Re    | Last Name SAMPLES Title Birth 05/05/1950<br>Middle Name PATIENT Sex C M C F                                                                                                    | Age 66 Admission Number 9 Save & Print<br>Admission Status File Number 5 Egit                                                                                                    |                    |
|                                | Birth Place       Image: Constraint of the second second sec | Father   Name   Address   Occupation   Tel.#   Employer   Mother   Name   Occupation   Address   Tel.#   Employer   Informat   Name   Address   Occupation   Relation   Tel.#   Spouse   Name   Address   Tel.#   Spouse   Name   Address   Tel.# |                    |
| Status                         |                                                                                                    |                                                                                                    | 01 PM Tot.Rec.: 24 |

\*This is the form which will be filled up when you are admitting a new patient. The words with color blue are the important information that should be answered.

| MEDSYS - Admission System v.6.0.219  | Patient Information                                                                                                    |            |
|--------------------------------------|----------------------------------------------------------------------------------------------------|------------|
| File View Admission Room Reservation | Last Name         DELACRUZ         Title         Hospital Number         New         Save           First Name         Birth         11/22/1995         Age         Admission Number         New         Save & Print           Illiddle Name         Sex         C         M         C         F         Admission Status         New Admission           File Number         File Number         File Number         Exit         Exit | <b>a</b> 👌 |
| Sintus                               | Personal information       Diagnosis & History       Documents         Birth Place                                                                                                    | TetBee: 24 |

The following are the information that is needed to be answered.

- · Birth Place
- Civil Status
- · Town/ Province
- · Nationality
- Religion
- Whom to Notify in Case of Emergency (Name, Address, Relationship to Patient, Telephone number)
- For New Born Baby, Click if Well Baby, Inborn, Normal Delivery, Sick Baby, Out born or Caesarian Delivery

#### 6. Enter necessary information under 'Admission Information' tab.

| MEDSYS - Admission System v.6.0.219 | Patient Information                                                                                                    |              |
|-------------------------------------|----------------------------------------------------------------------------------------------------|--------------|
| File View Admission Room Reservatio | It         Last Name         DELA CRUZ         Title         Hospital Number         New         Save           First Name         JUANA         Birth         11/22/1995         Age         21         Admission Number         New         Save & Print           Middle Name         PEREZ         Sex         C         M         F         Admission Status         New Admission         Egit |              |
|                                     | Personal Information Admission Information Diagnosis & History Documents                                                                                                    |              |
|                                     | Personal Information       Diagnosis & History       Documents         Responsible for the Patient's Account       Admission Information         Name       Admission Information         Address       Admission Date         Employer       Position         Position       Seried         Relation       Seried         Cocount No. 1                                                             |              |
| Status                              | Patient Class        Patient Class        Admission Type        Package Type        Notice of Adm.                                                                                                    | Tot.Rec.: 24 |

- Responsible for the Patient's Account (Name, Address, Employer, Telephone Number)
- Hospitalization Plan (Self-Pay/Personal, Company, HMO) Enter account name if company or HMO is selected.
- · Medicare/PhilHealth If claimant, enter type of membership.
- Type of Package Choose the type of ECU package if necessary. Patients who are tagged with ECU package will be notified in stations.
- Admission Information (Room, Service)
- Doctors (Attending 1 & 2, Admitting, Coordinator, Referred From)
- How the Patient was admitted (Ambulatory, Wheel Chair, Stretcher, Carried by Relative)
- · Type of Patient (House Case, Private Patient, Service Patient)
- An option to select if 'With Doctor's Order', 'Direct to Room', 'Confidential', and/or 'VIP Patient'
- Supply Patient's Senior Citizen ID if available
- 7. Enter necessary information under 'Diagnosis & History' tab.

|                                     | (               |             |                       |                     |                        |                              |                                | 1                 |
|-------------------------------------|-----------------|-------------|-----------------------|---------------------|------------------------|------------------------------|--------------------------------|-------------------|
| MEDSYS - Admission System V.0.0.219 | Patient Informa | ation       |                       |                     |                        |                              |                                |                   |
| File View Admission Room Reservat   | Last Name       | DELACR      | 117 12                |                     | Hospita                | al Number                    |                                |                   |
|                                     | First Name      |             | Bir                   | th 11/22/1005 Ana 2 | 1 Admiss               | sion Number 🔤 🗛 🗛 🗛 🗛 🗛 🗛    |                                |                   |
| New Admission Edit Patient Info     | Middle Nom      | PEREZ       | 80                    |                     | Admiss                 | sion Status                  | niity Modej - Microsoft word   | WE                |
|                                     | Middle Nam      | e FEREZ     | 36                    | V C M @ F           | File Nu                | Imher Accounting.doc [Compat | ibility Mode] - Microsoft Word |                   |
|                                     | C Deserved by   |             | (                     |                     | Deserved               |                              |                                |                   |
|                                     | Personal Ir     | normation   | Admission information | Diagnosis & History | Documents              |                              |                                |                   |
|                                     |                 | Admitting   | Diagnosis             |                     | Chief Complaint        |                              |                                |                   |
|                                     |                 |             |                       |                     |                        | A                            |                                | 2                 |
|                                     |                 |             |                       |                     |                        |                              |                                | 2                 |
|                                     |                 |             |                       |                     |                        |                              |                                |                   |
|                                     |                 |             |                       |                     |                        |                              |                                |                   |
|                                     |                 |             |                       | -                   |                        | -                            |                                |                   |
|                                     |                 | - Precautio | ns                    |                     | - Admitting Impressio  | n                            |                                |                   |
|                                     |                 |             |                       |                     |                        |                              |                                |                   |
|                                     |                 |             |                       | <u>^</u>            |                        | <u>^</u>                     |                                |                   |
|                                     |                 |             |                       |                     |                        |                              |                                |                   |
|                                     |                 |             |                       |                     |                        |                              |                                |                   |
|                                     |                 |             |                       | _                   |                        | -                            |                                |                   |
|                                     |                 | Allenales   |                       |                     | Marrie did the methods | find we 2                    |                                |                   |
|                                     |                 | Allergies   |                       |                     | How did the patient    | find us?                     |                                |                   |
|                                     |                 | 1.          |                       |                     | C Health and V         | Vellness Council Website     |                                |                   |
|                                     |                 | 2.          |                       |                     | C Hospital We          | bsite                        |                                |                   |
|                                     |                 | 3           |                       |                     | C Phone Calls          |                              |                                |                   |
|                                     |                 |             |                       |                     | C Others               |                              |                                |                   |
|                                     |                 | 4.          |                       |                     |                        |                              |                                |                   |
|                                     |                 | 5.          |                       |                     |                        |                              |                                |                   |
|                                     |                 |             |                       |                     |                        |                              |                                |                   |
|                                     |                 |             |                       |                     |                        |                              |                                |                   |
|                                     |                 |             |                       |                     |                        |                              |                                |                   |
|                                     |                 |             |                       |                     |                        |                              |                                |                   |
|                                     |                 |             |                       |                     |                        |                              |                                | < >               |
|                                     |                 |             |                       |                     |                        |                              |                                | Deskton           |
|                                     |                 |             |                       |                     |                        |                              |                                | *                 |
|                                     |                 |             |                       |                     |                        |                              |                                | 4 6 6             |
|                                     |                 |             |                       |                     |                        |                              |                                | 2.41 DM           |
|                                     |                 |             |                       |                     |                        |                              |                                | 2:41 PM<br>Monday |
|                                     |                 |             |                       |                     |                        |                              |                                | 11/21/2016        |
| Status                              |                 |             |                       |                     |                        |                              | Tot.Rec.: 24                   |                   |

- Admitting Diagnosis
- · Allergies
- · Chief Complaint
- Admitting Impression
- · Diet
- · Remarks
- 8 Click 'Save' button to save patient's data or 'Save & Print' to save and print the admission data sheet.

#### **Patient Searching**

Upon loading the program, you can see the currently confined patients in the list. Patient searching is classified into three options which are **All Patients**, **Confined**, and **Discharged**. Just choose **Patient** from the **View** pull-down menu and then click one from the options. You can search for a patient by his last name, hospital #, admission # and room #.

Sample searching:

| Search by: | Last Name | • | 酋 |  |
|------------|-----------|---|---|--|
|            |           |   |   |  |

- 1 Click on drop-down arrow button to choose from the following options <Last Name, Hospital #, Admission #, Room #>.
- 2 If the option selected is last name, type the patient's last name then press <Enter> or click on .
- 3 All patients having the last name typed will display. Double-clicking on the patient's name will activate his profile (for viewing only). Single-clicking on the patient can have the following transactions:
  - When single-clicked, you can right-click to display the different transactions to be done such as Edit Admission, Discharge Patient, Room Transfer, Revoke Admission, Revoke Discharge, View Admission Info, Print Data Sheet, Patient's Old Accounts, Print Patient Tag, and Patient History.

You can also search and view a patient by station, accommodation, and service. Doubleclick on 🗉 🌠 Patient List to display options.

#### **Edit Patient Admission**

This feature allows you to enter necessary correction on the patient's admission record for purposes of medical record.

- 1 Select the patient from the list.
- 2 Click 'Edit Adm.' toolbar button or click 'Admission' > 'Edit Admission' or press <Ctrl + E>.
- 3 The '**Patient Admission**' window appears displaying the patient's admission record. You can now edit patient information under 'Personal Information', 'Admission Information', and 'Diagnosis & History' tabs.
- 4 Click 'Save' button when done to update changes entered.

#### **View Admission Information**

This option allows you to view basic information of the patient. Patient's total bill, payments, balance, and credit limit can also be viewed in here.

- 1 Select the patient from the list.
- 2 Information displays such as address, hospital number, admission number, room number, station, admission date, attending doctor, admitting clerk, discharge date, result, disposition, discharge clerk, type of admission, type of package, employer, responsible party, account code, total bill, payments, balance and credit limit.
- 3 Click 'Close' button to close window.

#### **Room Transfer**

This option lets you transfer patient to another room. Once transferred, the selected room's rate will be saved and will be included in the patient's summary of room transfer report. Room charging will take effect when it reaches the cut-off time of room charging.

- 1 Select the patient from the list.
- 2 Click 'Room Transfer' toolbar button or click 'Admission' > 'Room Transfer' or press <Ctrl + T>.

| C1. Room Transfer                                            |                                                                                    |                     |                            |                                                                                                    |                                          |                      | -x-                         |
|--------------------------------------------------------------|------------------------------------------------------------------------------------|---------------------|----------------------------|----------------------------------------------------------------------------------------------------|------------------------------------------|----------------------|-----------------------------|
| Room Tr                                                      | ansfer                                                                             |                     |                            |                                                                                                    |                                          |                      |                             |
| Last Name<br>First Name<br>Middle Name                       | DELA CRUZ<br>JUANA<br>PEREZ                                                        | Birth<br>Age<br>Sex | 11/22/19<br>21<br>C Male ( | 995<br>● Female                                                                                              | Hospital #<br>Admission #<br>Adm. Status | 65<br>27<br>Confined |                             |
| Old Room<br>Room No.<br>Accomodation<br>Station<br>Room Rate | Not an Additional Bed     1011     PRIVATE     10TH FLOOR NURSING STATION     2200 | Additio             | nal Bed                    | New Room<br>Room No.<br>Accomodation<br>Station<br>Room Rate<br>Date Transferred<br>Transfer Fee<br>Reason : | © Not an A                               | dditional Bed        | C Additional Bed Rooming-In |
|                                                              |                                                                                    |                     |                            |                                                                                                    | <u>S</u> a                               | ve/Transfer          | Exit                        |

3 The 'Room Transfer' window appears.

4. Choose new room by clicking on \_\_\_\_\_ to display the complete list of rooms (The asterisk sign (\*) in the first column means that room is fully occupied). Double click the room to select. If message 'Warning! The room is fully occupied, do you want an additional bed to his room?' appears, click 'Yes' button to accept or 'No' to search for another room.

- 5. Enter transfer fee. This will add an extra charge to patient's bill.
- 6. Click 'Save/Transfer' button to transfer the patient.

#### **Room Reservation**

#### **New Reservation**

This option allows you to enter reservation for the patient. Room charging shall only start when the patient is admitted. However, reserved rooms can still be allocated to other patients if needed.

1 Click 'Room Reservation' > 'New Reservation'.

| 3. Room Reservattion                                                                                                    |                |            | ×              |
|----------------------------------------------------------------------------------------------------|----------------|------------|----------------|
| Patient's Name       LastName       First Name       MiddleName       Endorsement Type       Service       Jonelta ID:     | C Accomodation |            |                |
| Start Date:         11/21/2016         03:01 PM           End Date:         11/21/2016         03:01 PM           Remarks: |                |            |                |
|                                                                                                    |                | <u>0</u> K | <u>C</u> ancel |

2 The 'Room Reservation' window appears.

3. Under 'Patient's Name' entry, type in last name, first name, and middle name.

- 5. Type supporting details under the 'Remarks' entry,
- 6. Click 'OK' button to save reservation.

#### **Edit Reservation**

This option lets you edit saved reservation.

- 1 Click 'Room Reservation' > 'Edit Reservation'.
- 2 The 'List of Reservations' window appears. Double-click the name to edit.

| ۵, | List of Reservations |          |               |            |            |                 |                    |           | ×        |
|----|----------------------|----------|---------------|------------|------------|-----------------|--------------------|-----------|----------|
| La | st Name              |          |               | 44         |            |                 |                    |           |          |
| F  | Records List         |          |               |            |            |                 |                    |           | _        |
|    | Reservation #        | LastName | FirstName     | MiddleName | Room #     | Accomodation    | Reservation Date   | ServiceID | R        |
|    | 1                    | KIKI     | ELIS          | КОКО       | PP1        | WARD            | Nov 2 2016 10:40AM | 31        | Ŀ        |
|    |                      |          |               |            |            |                 |                    |           |          |
|    |                      |          |               |            |            |                 |                    |           |          |
|    |                      |          |               |            |            |                 |                    |           |          |
|    |                      |          |               |            |            |                 |                    |           |          |
|    |                      |          |               |            |            |                 |                    |           |          |
|    |                      |          |               |            |            |                 |                    |           |          |
|    |                      |          |               |            |            |                 |                    |           |          |
|    |                      |          |               |            |            |                 |                    |           |          |
|    |                      |          |               |            |            |                 |                    |           |          |
|    |                      |          |               |            |            |                 |                    |           |          |
|    |                      |          |               |            |            |                 |                    |           |          |
|    | 1                    |          |               |            |            |                 |                    |           | <b>b</b> |
|    |                      |          | Total Records | Listed: 1  |            |                 |                    |           |          |
| L  |                      |          |               |            |            |                 |                    |           |          |
|    |                      |          |               |            | <u>S</u> e | lect <u>C</u> a | ncel               |           |          |
|    |                      |          |               |            |            |                 |                    |           |          |

3. You may now correct reservation details. Click 'OK' button to update changes entered.

| 🖏 Room Reservattion                                                                                |            | ×              |
|----------------------------------------------------------------------------------------------------|------------|----------------|
| Patient's Name     Room Type       LastName                                                        |            |                |
| Start Date:     11/21/2016     03:01 PM       End Date:     11/21/2016     03:01 PM       Remarks: |            |                |
|                                                                                                    | <u>0</u> K | <u>C</u> ancel |

#### **Cancel Reservation**

| 🕄 Room Reservattio                                       | on                                                 | ×              |
|----------------------------------------------------------|----------------------------------------------------|----------------|
| Patient's Name                                           | Room Type<br>C Accomodation                        |                |
| MiddleName<br>Endorsement Type<br>Service<br>Jonelta ID: |                                                    |                |
| Start Date:<br>End Date:<br>Remarks:                     | 02/20/1999 ▼ 12:00 AM ÷<br>02/20/1999 ▼ 12:00 AM ÷ |                |
|                                                          |                                                    |                |
|                                                          |                                                    | <u>C</u> ancel |

This option lets you cancel saved reservation.

- 1. Click 'Room Reservation' > 'Cancel Reservation'.
- 2. The 'List of Reservations' window appears. Double-click the name to cancel.
- 3. Click 'Revoke' button to cancel selected reservation.

#### **Discharge Patient**

To update the availability of room, you need to discharge the patient. All discharged patients will not be included anymore in the census; it will be added in the daily discharge list report. But still, patient's admission is accessible in Billing for the settlement of charges.

- 1 Select the patient from the list.
- 2 Click 'Discharge' toolbar button or click 'Admission' > 'Discharge Patient' or press <Ctrl + D>.

| 3 The 'Discharge Patient' window appea | ars. |
|----------------------------------------|------|
|----------------------------------------|------|

| 🖏 Discharge Patien                                                    | t                                                           |                     |                                     |                                                                |                                       |                               |                            | ×                                |
|-----------------------------------------------------------------------|-------------------------------------------------------------|---------------------|-------------------------------------|----------------------------------------------------------------|---------------------------------------|-------------------------------|----------------------------|----------------------------------|
| Discharge                                                             | Patient                                                     |                     |                                     |                                                                |                                       |                               |                            |                                  |
| Last Name<br>First Name<br>Middle Name                                | BAU<br>JOHN<br>TORRES                                       | Birth<br>Age<br>Sex | 09/09/1987<br>29<br>© Male © Female |                                                                | Hosı<br>Adm<br>Adm                    | oital #<br>ssion #<br>Status  | 17<br>10<br><i>Confine</i> |                                  |
| Discharge Inform<br>Attending Dr.<br>Discharge Date<br>Discharge Time | ation<br>242 ABATAYO, ARNE<br>11/21/2016 ▼<br>3 :19:15 PM ÷ | I, DURAN            |                                     |                                                                | Roor<br>Admi<br>Admi                  | n<br>ssion Date<br>ssion Time | 1009<br>09/27/2<br>07:54 P | 016 🔽                            |
| Result<br>Disposition                                                 |                                                             | <b>•</b>            |                                     | How Patient is Dis<br>C Wheel Chair<br>C Ambulatory<br>Remarks | C Strecher<br>C Strecher<br>C In Arms | O With I<br>O Relea           | Doctor's F<br>ise Againt   | 'ermission<br>s Advice of Doctor |
|                                                                       |                                                             |                     |                                     |                                                                |                                       | <u>S</u> ave/Disc             | charge                     | Egit                             |

- 4 Choose attending doctor (if necessary), disposition (Discharged, Transferred, Absconded, Autopsied, DAMA/HAMA, Expired), and result (Recovered, Improved, Died, Diagnosis Only, Unimproved).
- 5 Click 'Save/Discharge' button to discharge patient.

#### **Revoke Admission**

This option revokes the admission of currently registered patient. It will only allow patient's admission to be revoked if current date equals to admission date and no existing charges are saved.

- 1 Select the patient from the list.
- 2 Click 'Revoke Admission' toolbar button or click 'Admission' > 'Revoke Admission' or press <Ctrl + R>.
- 3 The message 'Patient's admission successfully revoked!' displays if it is successfully revoked.

## **Revoke Discharge**

This option restores the admission of currently revoked patient's discharge. It will only allow restoring admission if current date equals to discharge date.

- 1 Select the patient from the list.
- 2 Click Revoke Discharge toolbar button or click 'Admission' > 'Revoke Discharge' or press <Ctrl + K>.
- 3 The message 'Patient's admission successfully restored!' displays if it is successfully restored.

#### **Admit Watcher**

This option lets you admit a watcher under the patient's account. Once watcher is admitted, it will be included in the daily watchers list report. Its room accommodation fee will be added to the selected patient.

- 1 Select the patient from the list.
- 2 Click 'Admission' > 'Admit a Non Patient'.
- 3 The 'Non-Patient Room Occupancy' window appears.

| 💐 No                         | n-Patient                                | Room Accupancy                               |                                                                    |                                   |                                                                               |                                       |                         |  |
|------------------------------|------------------------------------------|----------------------------------------------|--------------------------------------------------------------------|-----------------------------------|-------------------------------------------------------------------------------|---------------------------------------|-------------------------|--|
| PAT<br>Last<br>First<br>Midd | TENT<br>Name<br>Name<br>Ile Name         | FLORENDO<br>BRENDA<br>FLORES                 | <br>Birth<br>Age<br>Sex                                            | 03/21/<br>22<br>C Male            | 1981<br>© Female                                                              | Hospital #<br>Admission #<br>Room No. | 124962<br>117323<br>362 |  |
| Last<br>First<br>Midd        | TCHER<br>Name<br>Name<br>dle Name<br>Sex | LOQUING<br>BETHA JOY<br>S<br>O Male I Female | <br>Adm.D<br>Adm.T<br>Dcr.Da<br>Dcr.Tir<br>Room<br>Station<br>Room | Pate<br>ime<br>ate<br>Mo.<br>Rate | 07/15/2003<br>12:55 PM<br>02/20/1999<br>12:00 AM<br>362<br>DOCTOR'S V<br>1500 | VING                                  |                         |  |
|                              |                                          |                                              |                                                                    |                                   | <u>S</u> ave                                                                  |                                       | E <u>x</u> it           |  |

- 4 Under '**Watche**r' entry, type in the watcher's last name, first name, middle name, gender, and room. There is an option to enter the room rate if necessary.
- 5 Click 'Save' button to save entry.

#### **Print Data Sheet**

This option generates a print preview of admission and discharge record.

- 1 Select the patient from the list.
- 2 Click 'Print' is toolbar button or click 'Admission' > 'Print Data Sheet' or press <Ctrl + P>.
- 3 An option window appears. Click the desired option.

| Admission                     |                  | <b>—</b> ×    |
|-------------------------------|------------------|---------------|
| Select (VES) to print or [No] | to view Patient' | r Data Sheet  |
| Select [YES] to print of [No] | to view Patients | s Data Sheet. |
| Yes                           | No               | Cancel        |
|                               |                  |               |

4 The print preview of the selected patient's admission and discharge record displays.

| 1                               | 3                                                                                                    | EDSYS M      | EDICAL CENTER                   | _                        |             |                  |  |
|---------------------------------|----------------------------------------------------------------------------------------------------|--------------|---------------------------------|--------------------------|-------------|------------------|--|
|                                 | Ca                                                                                                    | rlatan San I | Fernando La Union               |                          |             |                  |  |
|                                 | ADMISS                                                                                                    | ION AND      | DISCHARGE RECORD                | _                        | 57193       |                  |  |
|                                 |                                                                                                    |              |                                 |                          |             |                  |  |
| ALL PROFESSIONAL FEI            | ES WILL BE ATT                                                                                                    | LENDED B     | BILLING SECTION                 | X                        | N2W         | Die Patient      |  |
| American 17                     | Neglitički 17                                                                                                    |              | Annavan Anna 10                 | Annual 1009 /1* 2,200.00 |             |                  |  |
| Levillena -                     | Proc Tarma                                                                                                    |              | Maria Alema                     | 424                      | 24          | Cold Server      |  |
| BAU                             | JOHN                                                                                                    |              | LOIRRES                         | 29                       | 7           | Single           |  |
| MANDALE CLUX                    | Charles Internet                                                                                                    |              |                                 | New York Come            | ine de la   | *                |  |
| Zerenzes Carelo                 | 000011001.                                                                                                    | Deck Data    | 74.4                            | - presses                | w (         | Phase Chair      |  |
|                                 |                                                                                                    | 09/09/1987   |                                 | [ ]Zeather               | 1           | Correlation Sec. |  |
| 200.754                         |                                                                                                    | Congeller    |                                 | Aspan                    |             |                  |  |
|                                 |                                                                                                    | Nationality: | FILIFINO                        | IGLESIA N                | e ciesti    | 0                |  |
| Teller:                         |                                                                                                    | 200700       |                                 |                          | 768         |                  |  |
| Median.                         |                                                                                                    | 200-00       |                                 |                          | 760         |                  |  |
| Ige see                         |                                                                                                    | 200.000      |                                 |                          | 2005        |                  |  |
| Englisher -                     |                                                                                                    | 200700       |                                 |                          | 2000        |                  |  |
| Rham is Neights Court/Designing |                                                                                                    | to any g     | Father                          |                          | 760         |                  |  |
| USCO+C                          |                                                                                                    | 200 mm       | CH MH                           |                          |             |                  |  |
| Ragenski jer Neglis Line och    | Regional Apple Ving in Communication and Additional Additional Addit |              |                                 |                          |             |                  |  |
|                                 |                                                                                                    | 2 ng kaon    |                                 |                          |             |                  |  |
| dame a china                    |                                                                                                    |              |                                 |                          | Name in Los | a. 5.            |  |
|                                 |                                                                                                    | 11101/17/    | NON-NHIP                        |                          |             |                  |  |
|                                 |                                                                                                    |              |                                 |                          | Compan      | Ŷ                |  |
| Admander Des & Time Sep 21 2    | 016 7:54PM                                                                                                    |              | Advance Dark MEDSYS,            | MEDSYS ME                | osms.       |                  |  |
| Consequences of the             |                                                                                                    |              |                                 |                          |             |                  |  |
| Coloresce Colores               |                                                                                                    |              | 200                             |                          |             |                  |  |
|                                 |                                                                                                    |              |                                 |                          |             |                  |  |
| Sandag Deservity                |                                                                                                    |              |                                 |                          |             |                  |  |
|                                 |                                                                                                    |              |                                 |                          |             |                  |  |
| ARNEL ABATAYO -W.D.             |                                                                                                    |              |                                 |                          | 01000       |                  |  |
| Anal Diagnostic                 |                                                                                                    |              |                                 |                          |             |                  |  |
|                                 |                                                                                                    |              |                                 |                          |             |                  |  |
|                                 |                                                                                                    |              |                                 |                          |             |                  |  |
|                                 |                                                                                                    |              |                                 |                          |             |                  |  |
|                                 |                                                                                                    |              |                                 |                          |             |                  |  |
|                                 |                                                                                                    |              |                                 |                          |             |                  |  |
|                                 |                                                                                                    |              |                                 |                          |             |                  |  |
|                                 |                                                                                                    |              |                                 |                          |             |                  |  |
| Procedures Operations:          |                                                                                                    |              |                                 |                          |             |                  |  |
|                                 |                                                                                                    |              |                                 |                          |             |                  |  |
|                                 |                                                                                                    |              |                                 |                          |             |                  |  |
|                                 |                                                                                                    |              |                                 |                          |             |                  |  |
|                                 |                                                                                                    |              |                                 |                          |             |                  |  |
|                                 |                                                                                                    |              |                                 |                          |             |                  |  |
|                                 |                                                                                                    |              |                                 |                          |             |                  |  |
| Description                     |                                                                                                    |              | Aug. B                          |                          |             |                  |  |
| [] Sategat [] A                 | agent [                                                                                                    | 0.000        | [] Assessment                   | () aw                    |             |                  |  |
| I Transformat [] #              | CONTRACTOR OF THE OWNER                                                                                                    |              | <ol> <li>Zegravat</li> </ol>    | 0.44                     | 2000        |                  |  |
| [] discussion [] #              | e sui                                                                                                    |              | <ol> <li>Endegraphic</li> </ol> | [] 26-0                  | (ungenal)   |                  |  |
| Data Demail                     |                                                                                                    |              |                                 |                          |             |                  |  |
|                                 |                                                                                                    |              |                                 |                          |             |                  |  |
| (Trialad Name & Signaland) (Mar | day Charles                                                                                                    |              |                                 |                          |             |                  |  |
| V-AIT-015-00                    |                                                                                                    |              |                                 |                          |             |                  |  |
|                                 |                                                                                                    |              |                                 |                          |             |                  |  |

## **Transfer Summary**

This option generates a print preview of the transfer summary of the patient throughout his current admission.

- 1 Select the patient from the list.
- 2 Click '**Trnsfr Smry'** 📆 toolbar button.

3 The print preview of the selected patient's transfer summary displays.

| Summary of Room Transfer |              |              | Run Date: 11/21/2016<br>Run Time: 3:54:42PM |          |
|--------------------------|--------------|--------------|---------------------------------------------|----------|
| Patient Nam              | e:           |              |                                             | Page: 1  |
| Old Room                 | Tranfer Date | Tranfer Time | Clerk                                       | New Room |

## Reports

#### **Daily Reports**

It includes daily admission list, daily discharge list, daily summary of room transfer, and daily watchers list.

- 1 Daily Admission List A report that generates a list of admitted patients during the day of the selected date.
- 2 Daily Discharge List A report that generates a list of discharged patients (by admitting department) during the day of the selected date.
- 3 Daily Summary of Room Transfer A report to generate list of patients who have transfer history during the day of the selected date.
- 4 Daily Watchers List A report that generates a list of admitted watchers during the day of the selected date.
- 5. Narrative Report A report that displays the statistics on the number of admission, discharges, occupied rooms grouped by adult/children, newborn; number of admission and discharge; statistics on number of deaths and list of patients with outstanding balances to prompt the business office during the day of the selected date.

#### **Census Reports**

It includes census report by station, grand census report, and census report by station with reservation.

- 1 Census Report by Station A report that displays all confined patients during the day of the selected date including case and attending doctor grouped by station and arranged by room number.
- 2 Grand Census Report A report that displays all confined patients during the day of the selected date including case and attending doctor.
- 3 Census Report by Station with Reservation A report that displays all patients with reservations during the day of the selected date.

#### **Statistical Reports**

- 1 Daily Hospital Statistics A report that displays statistics on number of admission, discharges, occupied rooms, and occupancy rate classified into station, accommodation, service, and type of admission; and statistics on number of deaths grouped by adults/children, newborn, and rooming-in during the day of the selected date.
- 2 Monthly Statistical report A report that displays statistics on number of admission, discharges, occupied rooms, and occupancy rate classified into station, accommodation, service, and type of admission; and statistics on number of deaths grouped by adults/children, newborn, and rooming-in during the month of the selected date.
- 3 Statistical by Period A report that displays statistics on number of admission, discharges, occupied rooms, and occupancy rate classified into station, accommodation, service, and type of admission; and statistics on number of deaths grouped by adults/children, newborn, and rooming-in between days of selected date period.

#### **Other Reports**

It includes room availability report, summary of room transfer, doctor's patient list, company list, list of reservations, and list of discharge orders.

- 1 Room Availability Report A report that displays statistics on room such as total number of beds, beds left, additional beds, and room rate grouped by station during the day of the selected date.
- 2 Summary of Room Transfer A report that displays the selected patient's room transfer history during his current confinement.
- 3 Doctor's Patient List A report that displays doctor's list of patients who are scheduled for a service during the current date.
- 4 Company List A report that displays the company's list of patients whose account is named under it.
- 5 Monthly Summary of Hospital Statistics A report that displays statistics on number of admission, discharges, occupied rooms, and occupancy rate classified into station during the day of the selected date.
- 6. List of Reservations A report that displays a list of patients with reservation during the day of the selected date.
- 7. List of Discharge Orders A report that displays a list of patients with discharge order during the day of the selected date.
- 8. Type of Admission Summary Report A report that displays a list of patient based on the type of admission during the day of the selected date.
- 9. Walk-In OPDF Admission A report that displays a list of Walk-In and OPDF patients during day of the selected date.
- 10. List of Revoke Discharges A report that displays a list of revoked discharges during the day of the selected date

## Index

—A accounts, 28 admission record, 27 admit new patient, 10 admit watcher, 25

#### —B—

bill, 16 button, 8

—C census reports, 31 closing the program, 7

—D daily reports, 30 data sheet, 27 discharge non-patient, 26 discharge patient, 22 discharge watcher, 26

—E edit patient admission, 15

—I icons, 8

---N--non-patient admission, 25

--O--other reports, 33 overview, 5

—P patient admission, 10 patient searching, 14 patient's old accounts, 28

-Rrevoke admission, 23 revoke discharge, 24 room transfer, 17 —S search a patient, 14 shortcut keys, 9 starting the program, 6 statistical reports, 32

—T total bill, 16 transfer patient, 17 transfer summary, 29